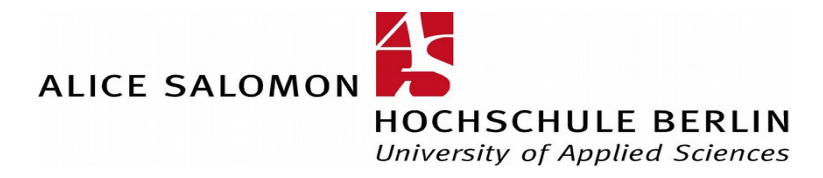

itservice@ash-berlin.eu 30.05.2016

# **Course Enrolment System: Instructions for Students**

| 1.Login                                                                                                    | 2              |
|----------------------------------------------------------------------------------------------------|----------------|
| 2. Check personal details                                                                                                    | 3              |
| 3. Enrol/Cancel application to enrol on courses                                                                                                | 4              |
| <ul><li>3.1 Enrolment on a course.</li><li>3.2 Cancellation of courses you have already enrolled on</li><li>4. Certificates of Study</li></ul> | 4<br>5<br>5    |
| 5. Registration for exams                                                                                                    | 7              |
| 6. Cancelling registration for an exam                                                                                                    | 10             |
| 7. Overview of marks/Search for practical placements/registered practical training                                                             | 11             |
| <ul><li>7.1 Overview of marks</li><li>7.2 Search for practical placements, registered practical training</li><li>8. Timetable</li></ul>        | 11<br>13<br>13 |
| <ul><li>8.1 Timetable with pre-selected courses.</li><li>8.2 Timetable with courses you have enrolled on.</li><li>9. My Lectures.</li></ul>    | 13<br>14<br>15 |
| 10. My reports                                                                                                    | 16             |
| 11. Course Overview                                                                                                    | 17             |
| 12. Lectures today and current changes                                                                                                    | 19             |

# 1.Login

Start up the enrolment system via <u>www.ash-berlin.eu/lsf</u> or <u>www.ash-berlin.eu</u> and follow the link <u>Vorlesungsverzeichnis /LSF</u>. This will open the home page:

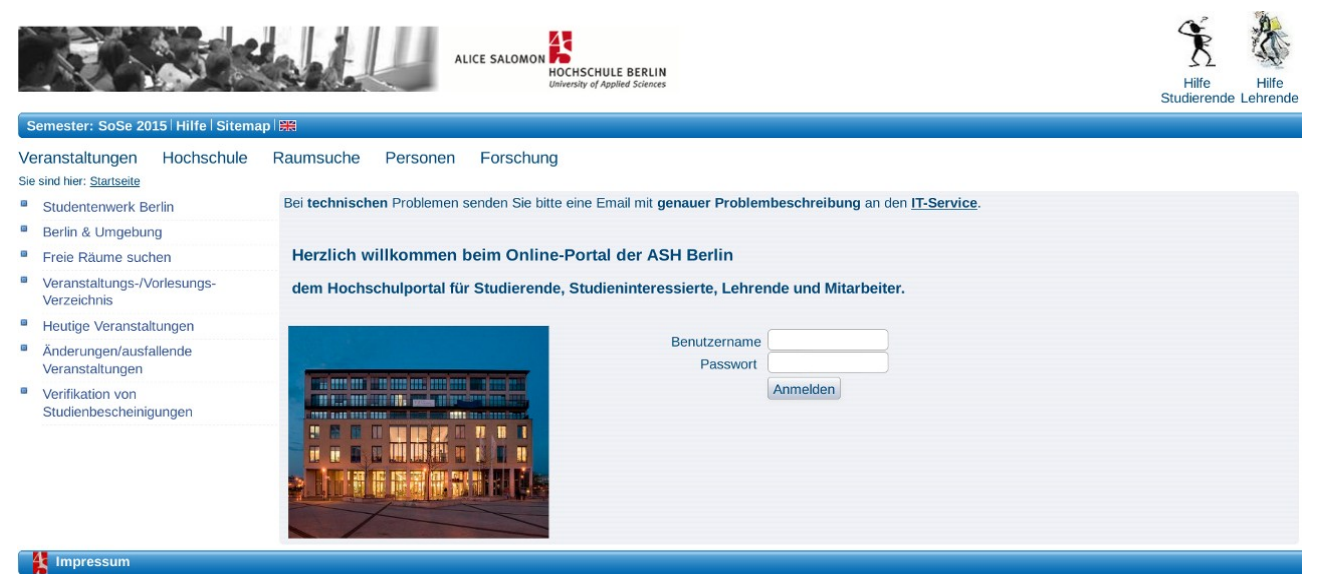

Illustration 1.1: Start page in German

At the top right-hand side beneath Help for Students you will find instructions to download.

You do not need to log in to see the **Course Overview** which can be found under **Courses**. Information regarding any changes can also be seen here under **Actual changes/Lectures cancelled**. Please see **Section 11** below.

By clicking on the English flag symbol in the blue menu bar, you can change the language to English:

Semester: SoSe 2015 | Hilfe | Sitemap | Research Semester: SoSe 2015 | Hilfe | Sitemap | Research Semester: SoSe 2015 | Hilfe | Sitemap | Research Semester: SoSe 2015 | Hilfe | Sitemap | Research Semester: SoSe 2015 | Hilfe | Sitemap | Research Semester: SoSe 2015 | Hilfe | Sitemap | Research Semester: SoSe 2015 | Hilfe | Sitemap | Research Semester: SoSe 2015 | Hilfe | Sitemap | Research Semester: SoSe 2015 | Hilfe | Sitemap | Research Semester: SoSe 2015 | Hilfe | Sitemap | Research Semester: SoSe 2015 | Hilfe | Sitemap | Research Semester: SoSe 2015 | Hilfe | Sitemap | Research Semester: SoSe 2015 | Hilfe | Sitemap | Research Semester: SoSe 2015 | Hilfe | Sitemap | Research Semester: SoSe 2015 | Hilfe | Sitemap | Research Semester: SoSe 2015 | Hilfe | Sitemap | Research Semester: SoSe 2015 | Hilfe | Sitemap | Research Semester: SoSe 2015 | Hilfe | Sitemap | Research Semester: SoSe 2015 | Hilfe | Sitemap | Research Semester: SoSe 2015 | Hilfe | Sitemap | Research Semester: SoSe 2015 | Hilfe | Sitemap | Research Semester: SoSe 2015 | Hilfe | Sitemap | Research Semester: SoSe 2015 | Hilfe | Sitemap | Research Semester: SoSe 2015 | Hilfe | Sitemap | Research Semester: SoSe 2015 | Hilfe | Sitemap | Research Semester: SoSe 2015 | Hilfe | Sitemap | Research Semester: SoSe 2015 | Hilfe | Sitemap | Research Semester: SoSe 2015 | Hilfe | Sitemap | Research Semester: SoSe 2015 | Hilfe | Sitemap | Research Semester: SoSe 2015 | Hilfe | Sitemap | Research Semester: SoSe 2015 | Hilfe | Sitemap | Research Semester: SoSe 2015 | Hilfe | Sitemap | Research Semester: SoSe 2015 | Hilfe | Sitemap | Research Semester: SoSe 2015 | Hilfe | Sitemap | Research Semester: SoSe 2015 | Hilfe | Sitemap | Research Semester: SoSe 2015 | Hilfe | Sitemap | Hilfe | Sitemap | Hilfe | Sitemap | Hilfe | Sitemap | Hilfe | Sitemap | Hilfe | Sitemap | Hilfe | Sitemap | Hilfe | Sitemap | Hilfe | Sitemap | Hilfe | Sitemap | Hilfe | Sitemap | Hilfe | Sitemap | Hilfe | Sitemap | Hilfe | Sitemap | Hilfe | Sitemap | Hilfe | Sitemap | Hilfe | Sitemap | Hil

This will take you to the page seen below:

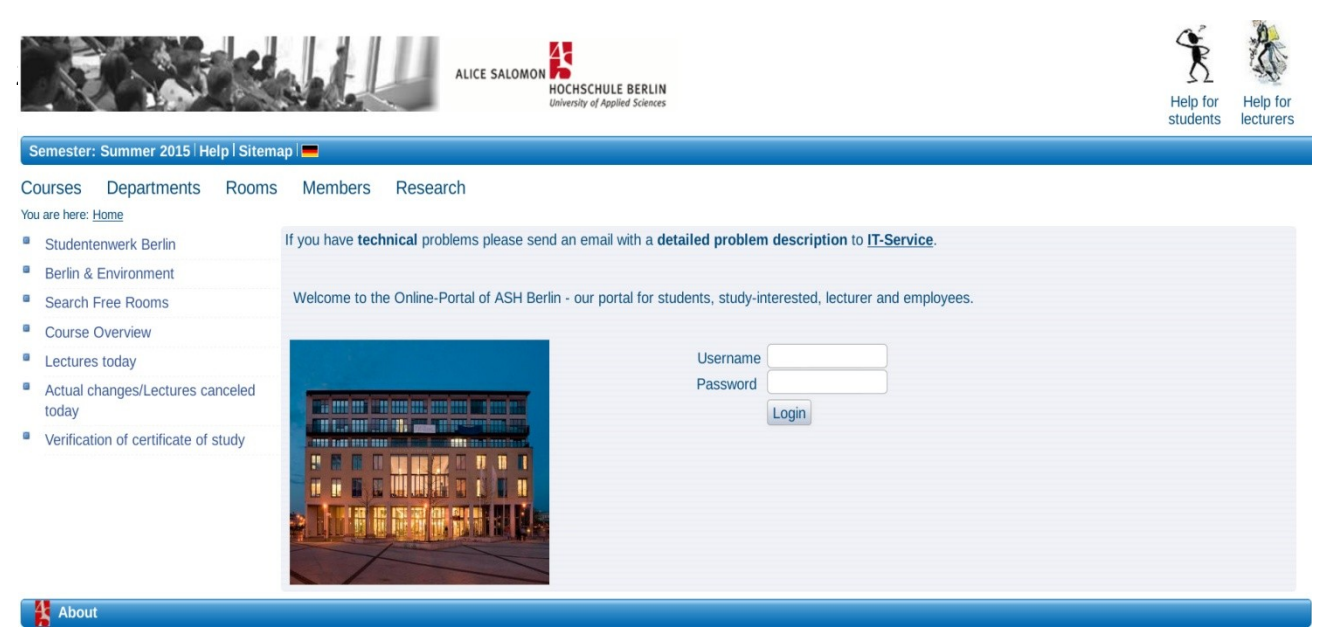

Illustration 1.3: Start page in English

To register on the enrolment system, please enter your username and password.

Your **username** is composed of your matriculation number preceded by zeros to make an 8-character number:

Example username: your matriculation number is 028919, add two zeros to make 8 characters: 00028919.

The **password** for the initial login consists of the first three letters of your place of birth, followed by your date of birth in 6 characters in the following form: **OOODDMMJJ**. This password should contain only lower case letters. Umlaute should be replaced by the basic letter:  $\ddot{a} \rightarrow a \ddot{o} \rightarrow o \ddot{u} \rightarrow u \ \beta \rightarrow s$ .

**Example password:** Place of Birth: München, Date of Birth: 29.02.98  $\rightarrow$  mun290298.

This is a standard temporary password which you should change the first time you log in to the ASH website for security reasons. It is only currently possible to change the password when you are at ASH.

If all details are correct, the home page for students will appear:

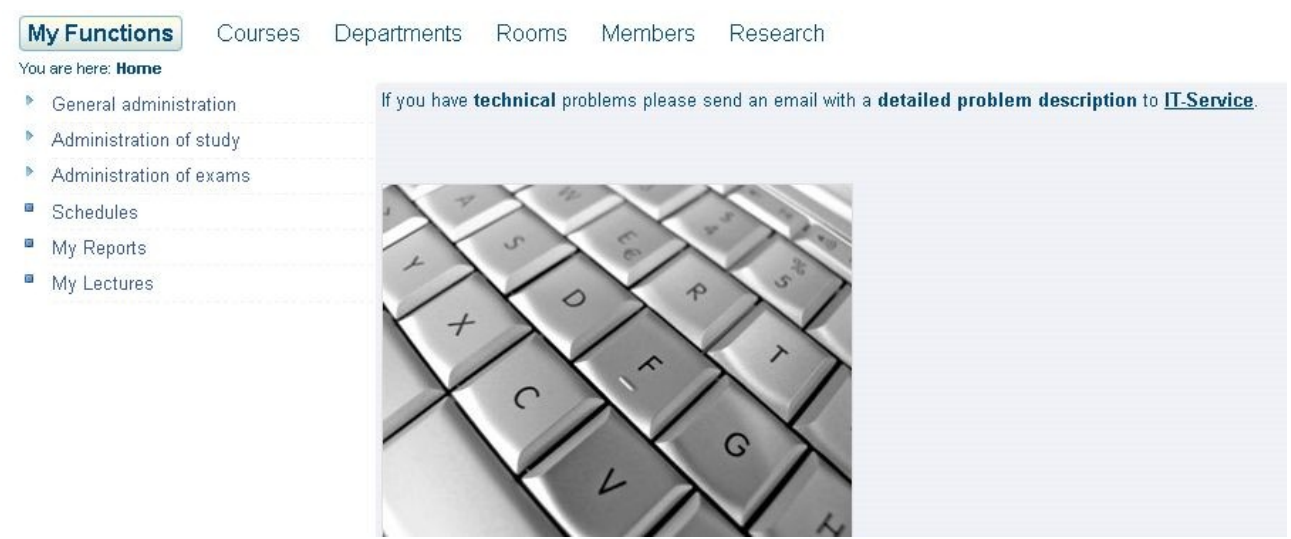

Illustration 1.4: Home page for students

# 2. Check personal details

In **My Functions** in the navigation bar on the left of the home page of the enrolment system, you will find **General Administration - Contact information - Edit address**. Your details are saved on several consecutive pages (register cards).

| My Functions                         | Courses              | Departments            | Rooms                          | Members    | Research   |
|--------------------------------------|----------------------|------------------------|--------------------------------|------------|------------|
| You are here: <u>Home</u> 🕨 <u>G</u> | eneral administratio | n 🕨 Contact informatio | <u>no</u>                      |            |            |
| 🕨 General administ                   | ration               | Contac                 | t inform                       | ation - Ed | it Address |
| Administration of                    | study                |                        |                                |            |            |
| Administration of                    | exams                |                        | u timo a salalua a             | ~          |            |
| Schedules                            |                      | e-mail ar              | <u>I-time addres</u><br>Idress | <u>15</u>  |            |
| My Reports                           |                      | telephon               | and fax num                    | bers       |            |
| My Lectures                          |                      |                        |                                |            |            |
|                                      |                      |                        |                                |            |            |

#### Illustration 2: Check or change personal details

You can view here your **Semester-time address**, **E-Mail-Address** and **Telephone number(s)** Please check these details, changing or adding any incorrect or missing information if necessary.

Please provide only <u>one</u> private email address. If you have an ASH email address, you can enter this as your main contact address.

#### Please note: Always ensure your address details are up to date.

# 3. Enrol/Cancel application to enrol on courses

At the beginning of the semester students have to enrol on the desired courses in the electronic enrolment system (rsp. students of Social Work have to enrol on the courses chosen during the manual enrolment procedure).

Attendance on courses is confirmed at the end of the semester by the teaching staff with an electronic confirmation of participation and counts as official completion of the course.

## **3.1 Enrolment on a course**

### Example:

Choose the course you wish to enrol on from the Course Overview:

| y Functions Courses De           | partments Rooms Memb<br>/iew | ers Research                                                        |          |                                                  |  |  |
|----------------------------------|------------------------------|---------------------------------------------------------------------|----------|--------------------------------------------------|--|--|
| Course Overview                  | Course Overview (Se          | oSe 2015)                                                           |          | View: > <b>short</b> > <u>medium</u> > <u>lo</u> |  |  |
| Search for Lectures              | Veranstaltungsverze          | ichnie                                                              |          |                                                  |  |  |
| Schedules                        | Vorlecungsverzeic            | hnie                                                                |          |                                                  |  |  |
| Lectures today                   | Angehote für a               | lle Studiengänge und Semester                                       |          |                                                  |  |  |
| Actual changes/Lectures canceled | Computerkurse                |                                                                     |          |                                                  |  |  |
| today<br>Hide menu               | Die Computi                  | erkurse können ab dem <b>13.04.2015</b> elektronisch belegt werden. |          |                                                  |  |  |
|                                  | lerminand                    | erung: Der Kurs SPSS II findet am 18.07. statt (nicht am 26.06.)!   |          |                                                  |  |  |
|                                  | Kürzel                       | Lecture                                                             | Туре     | Activity                                         |  |  |
|                                  | C001                         | Computerkurs-Grundkurs / ComZ Einführung                            | Tutorium | application currently not allowed                |  |  |
|                                  | C002                         | Textverarbeitung für Hausarbeiten (Word)                            | Tutorium | application currently not allowed                |  |  |
|                                  | C003                         | C003 Textverarbeitung für Hausarbeiten (LibreOffice Writer)         |          | apply / cancel application                       |  |  |
|                                  | C004                         | Textverarbeitung für Bachelor- und Masterarbeiten                   | Tutorium | application currently not allowed                |  |  |
|                                  | C005                         | Zotero/wissenschaftliches Arbeiten                                  | Tutorium | application currently not allowed                |  |  |
|                                  | C006                         | Tabellenkalkulation mit Excel incl.Diagramme                        | Tutorium | application currently not allowed                |  |  |
|                                  | C007                         | Tabellenkalkulation mit Calc incl. Diagramme                        | Tutorium | application currently not allowed                |  |  |
|                                  | C008                         | Power Point                                                         | Tutorium | application currently not allowed                |  |  |
|                                  | C009                         | SPSSI                                                               | Tutorium | application currently not allowed                |  |  |
|                                  | C010                         | SPSS II                                                             | Tutorium | application currently not allowed                |  |  |
|                                  | C011                         | Datenschutz und Verschlüsselung (E-Mail, Festplatte)                | Tutorium | application currently not allowed                |  |  |
|                                  | C012                         | Quamp - Einführung                                                  | Workshop | application currently not allowed                |  |  |

Illustration 3.1: Select course

Click on the link apply/cancel application on the right beside the course. The following image appears:

| applic                | ation period: Bele                                 | gfrist Compute                  | erkurse - 13.04.2015                         | 5 - 03.08.2015    |
|-----------------------|----------------------------------------------------|---------------------------------|----------------------------------------------|-------------------|
| voucher-red           | quiring lectures:                                  |                                 |                                              |                   |
| → 90000600 ohne Grupp | 3 <b>Textverarbeitur</b><br>e ● apply <b>Freie</b> | ng für Hausarb<br>Plätze vorhan | eiten (LibreOffice V<br>den. application int | Vriter) - deutscl |
| Day                   | Time                                               | Frequency                       | <b>Duration or Date</b>                      | Room              |
|                       |                                                    |                                 |                                              | 010 (0 7)         |

Illustration 3.2: Enrol on a course

Click on the **apply** button to enrol on the course.

If you are not admitted onto a course, please contact the corresponding teaching staff.

# 3.2 Cancellation of courses you have already enrolled on

If you click on the link **apply/cancel application** on the right next to a course you have enrolled on, you will see the following:

| é                    | application period:              | Belegfrist Co                                | mputerkurse - 13.04                                      | 4.2015 - 05.08  |
|----------------------|----------------------------------|----------------------------------------------|----------------------------------------------------------|-----------------|
| ou ar                | e currently enrol                | led in:                                      |                                                          |                 |
|                      |                                  |                                              |                                                          |                 |
|                      |                                  |                                              |                                                          |                 |
| 9000                 | 06003 Textverarl                 | beitung für Ha                               | usarbeiten (LibreO                                       | ffice Writer) - |
| 9000<br>hne G        | 06003 <b>Textverari</b><br>ruppe | peitung für Ha                               | usarbeiten (LibreO<br>olication info                     | ffice Writer) - |
| 9000<br>hne G<br>Day | 06003 Textverarl<br>ruppe        | peitung für Ha<br>pplication ap<br>Frequency | usarbeiten (LibreO<br>olication info<br>Duration or Date | ffice Writer) - |

Illustration 3.3: Cancel enrolment on a course

You can cancel enrolment on a course you have selected by clicking on the button **cancel application** at the bottom of the page.

#### Please note:

You can enrol and cancel applications for enrolments at any time during the enrolment period.

# After the end of the enrolment period, registration/cancellation of enrolment of students can only be carried out by the corresponding teaching staff.

If you would like to change a course after the enrolment period, please contact the teaching staff in question. In the case of parallel courses, you must first be unsubscribed from one course in order to be entered into a parallel group. If **both** teachers approve the change, the unsubscribing teacher can carry out the change themselves. Students must submit the approval in writing.

The current enrolment periods for individual degree programmes can be found on the home page of the **Course Overview**.

# 4. Certificates of Study

Under the function **Administration of study** you can print out **Study Reports** rsp. **Certificates of study** and view your **basic data** and **charges account**:

| My Functions Courses D                       | epartments Rooms Members Research |
|----------------------------------------------|-----------------------------------|
| You are here: Home + Administration of study |                                   |
| General administration                       | Administration of study           |
| Administration of study                      |                                   |
| Administration of exams                      | Chulu Barrete                     |
| Schedules                                    | Study Reports                     |
| My Reports                                   |                                   |
| My Lectures                                  |                                   |

#### Illustration 4.1 : Certificates of study 1

Using the link **Study Reports** you can access three different types of student certificates:

| Helptext                                                   |                         |
|------------------------------------------------------------|-------------------------|
| u can download your study reports as PDF-Files. They c     | an be <u>verified</u> . |
|                                                            |                         |
|                                                            |                         |
|                                                            |                         |
| Certificate of study                                       |                         |
| Certificate of study<br>Certificate as per <u>\$9BAFöG</u> |                         |

Illustration 4.2: Certificates of study 2

The basic student certificate shows all details relevant to the course of study.

The certificate for the German state-funded student loan authority (Certifikate as per §9BAFöG) also confirms the date of your enrolment at the university. Please see the following example in **Illustration 4.3**:

| 2627 Berlin                                             | H<br>U                                                                                                    | OCHSCHULE BERL<br>niversity of Applied Science                                                                                                    |
|---------------------------------------------------------|----------------------------------------------------------------------------------------------------|----------------------------------------------------------------------------------------------------|
| BESCHEINIGU                                             | NG NACH § 9 BAf                                                                                                    | öG                                                                                                    |
| Max von Mustermann                                      | 0                                                                                                    | Matrikel-Nr.: 111111                                                                                                    |
| 25.04.1975                                              |                                                                                                    |                                                                                                    |
| Teststr. 11                                             |                                                                                                    |                                                                                                    |
| 10245 Musterstadt                                       |                                                                                                    |                                                                                                    |
| Alice Salomon Hochs<br>Sozialarbeit und Sozia<br>Berlin | chule für<br>alpädagogik                                                                                                    |                                                                                                    |
| Wintersemester 2014                                     | neu eingeschrieben.                                                                                                    |                                                                                                    |
| einer deutschen Hochs                                   | chule: Wintersemeste                                                                                                    | r 2003                                                                                                    |
| dieser Hochschule: Wir                                  | ntersemester 2003                                                                                                    |                                                                                                    |
| 2                                                       | Urlau                                                                                                    | ibsemester: 0                                                                                                    |
| Bachelor of Arts bbgl.                                  |                                                                                                    |                                                                                                    |
|                                                         | Haupt-/Nebenfach                                                                                                    | Fachsemester                                                                                                    |
|                                                         | Hauptfach                                                                                                    | 3                                                                                                    |
|                                                         | BESCHEINIGU<br>Max von Mustermann<br>25.04.1975<br>Teststr. 11<br>10245 Musterstadt<br>Alice Salomon Hochs<br>Sozialarbeit und Sozi<br>Berlin<br>Wintersemester 2014<br>einer deutschen Hochs<br>dieser Hochschule: Win<br>2<br>Bachelor of Arts bbgl. | BESCHEINIGUNG NACH § 9 BAf<br>Max von Mustermann<br>25.04.1975<br>Teststr. 11<br>10245 Musterstadt<br>Alice Salomon Hochschule für<br>Sozialarbeit und Sozialpädagogik<br>Berlin<br>Wintersemester 2014 neu eingeschrieben.<br>einer deutschen Hochschule: Wintersemester<br>dieser Hochschule: Wintersemester 2003<br>2 Urlau<br>Bachelor of Arts bbgl.<br><u>Haupt-/Nebenfach</u> |

Illustration: 4.3 : Certificates of study 3

The certificates are also valid without a signature through the verification number.

# 5. Registration for exams

You can register for exams using the function **Administration of exams**. Please see **Illustration 5.1**.

## Please note: Please only register for exams with teaching staff whose courses you have attended!

| Μ   | y Functions Courses Departr              | nents Rooms Members Research                     |
|-----|------------------------------------------|--------------------------------------------------|
| You | are here: Home + Administration of exams |                                                  |
| Þ   | General administration                   | Administration of exams                          |
| ۶   | Administration of study                  |                                                  |
| •   | Administration of exams                  | Register for Exams/cancel registration for exams |
| ۵   | Schedules                                | Lectures occupy/sign off                         |
| ۵   | My Reports                               | Info on Exams (internships)                      |
| ۵   | My Lectures                              | Info on Exams                                    |
|     |                                          | Exams Extract                                    |
|     |                                          | information on registered practical training     |
|     |                                          | Other Modules                                    |
|     |                                          | Internship                                       |

Illustration 5.1: Administration of exams

When you click on the links **Register for Exams/Cancel registration for exams**, you are first invited to familiarize yourself with and **accept** the conditions for registration for exams:

| My Functions Courses Departr<br>You are here: Home + Administration of exams + Reg | nents Rooms Members Research<br>jister for Exams/cancel registration for exams                                                                                                    |  |  |  |
|------------------------------------------------------------------------------------|----------------------------------------------------------------------------------------------------|--|--|--|
| General administration                                                             | Register for Exams/cancel registration for exams                                                                                                    |  |  |  |
| Administration of study                                                            |                                                                                                    |  |  |  |
| Administration of exams                                                            | Important registration information. Please read carefully!                                                                                                    |  |  |  |
| Schedules                                                                          | Students wishing to obtain an exam certificate for a course they are officially enrolled in as per valid exam regulations for                                                                         |  |  |  |
| My Reports                                                                         | the current course of study, must use this function to sign up online with the corresponding teaching staff for the<br>respective examination.                                                        |  |  |  |
| My Lectures                                                                        |                                                                                                    |  |  |  |
| Hide menu                                                                          | If students are <b>unable</b> to sit the exam on the date they have registered for, they must proceed to cancel registration for the exam before the exam date, using the cancellation function.      |  |  |  |
|                                                                                    | Registration for exams and cancellation of registration for exams are binding.                                                                                                    |  |  |  |
|                                                                                    | Please bear in mind that the registration / cancellation of registration function is only activated within an established period for the current semester (see lecture schedule)                      |  |  |  |
|                                                                                    | Important: Only when you accept this notice by clicking on the box below can you proceed with your desired actions.<br>Left click on the "Next" button and then choose the corresponding examination. |  |  |  |
|                                                                                    | Register for Exams/cancel registration for exams - Summer 2015                                                                                                    |  |  |  |
|                                                                                    | Accept terms                                                                                                    |  |  |  |
|                                                                                    | Next                                                                                                    |  |  |  |

#### Illustration 5.2: Accept terms

These conditions are **binding**. To accept the terms click on the box next to **I accept**. Only then can you register for the exams using **Next**.

The following image shows the course of study; to see individual courses click on the corresponding descriptions:

| My Functions         Courses         Departure           You are here: Home         Administration of exams         Image: Administration of exams         Image: Adminit administration of exams         Image: Admini | artments Rooms Members Research                                                                                 |  |  |  |  |  |
|----------------------------------------------------------------------------------------------------|----------------------------------------------------------------------------------------------------|--|--|--|--|--|
| General administration                                                                                                    | Register for Exams/cancel registration for exams - Summer 2015                                                  |  |  |  |  |  |
| Administration of study                                                                                                    |                                                                                                    |  |  |  |  |  |
| Administration of exams                                                                                                    | Please choose the exam from the structure given below. Click on the identifiers.                                |  |  |  |  |  |
| Schedules                                                                                                    | Bachelor of Arts Social Work 2008                                                                               |  |  |  |  |  |
| My Reports                                                                                                    | ڬ Bachelor's degree                                                                                             |  |  |  |  |  |
| My Lectures                                                                                                    | 🕃 5100 1st Term Social Work ( BE, Note: ,; Credits: 5.00)                                                       |  |  |  |  |  |
| My Lectures                                                                                                    | 🚯 5200 2nd Term Social Work                                                                                     |  |  |  |  |  |
| Hide menu                                                                                                    | 🕼 5300 3rd Term Social Work                                                                                     |  |  |  |  |  |
|                                                                                                    | 🔇 5310 Diversity Studies                                                                                        |  |  |  |  |  |
|                                                                                                    | 🔇 5330 Legal Foundations of Social Work II                                                                      |  |  |  |  |  |
|                                                                                                    | 🕖 5331 Right to Social Welfare and Basic Financial Security (U1 to Legal Foundations of Social Work II) - Exam. |  |  |  |  |  |
|                                                                                                    | ➡ Examiner:                                                                                                    |  |  |  |  |  |
|                                                                                                    | ➡ Examiner: - Prüfung anmelden                                                                                  |  |  |  |  |  |
|                                                                                                    | - Prüfung anmelden                                                                                              |  |  |  |  |  |
|                                                                                                    | 0 5332 Social Security Administration/Administrative Law (U2 to Legal Foundations of Social Work II) - Exam.    |  |  |  |  |  |
|                                                                                                    | 🕃 5340 Psychological Foundations of Social Work                                                                 |  |  |  |  |  |
|                                                                                                    | C 5400 4th Term Social Work                                                                                     |  |  |  |  |  |
|                                                                                                    | 0 5500 5th Term Social Work                                                                                     |  |  |  |  |  |
|                                                                                                    | 0 5600 6th Term Social Work                                                                                     |  |  |  |  |  |
|                                                                                                    | 0 5700 7th Term Social Work                                                                                     |  |  |  |  |  |
|                                                                                                    | © 5630 Advanced Theory and Practice:                                                                            |  |  |  |  |  |
|                                                                                                    | Bachelor's degree                                                                                               |  |  |  |  |  |
|                                                                                                    |                                                                                                    |  |  |  |  |  |
|                                                                                                    | Startseite Beenden                                                                                              |  |  |  |  |  |

Illustration 5.3: Registering for exams 1

After clicking on the link <u>Prüfung anmelden</u> (<u>Register for Exams</u>) next to the examiner, you will reach the following image:

| General administration  | Register for Exams/ca               | ncel r    | egistration for exams                                                     |          |               |                |
|-------------------------|-------------------------------------|-----------|---------------------------------------------------------------------------|----------|---------------|----------------|
| Administration of study | -                                   |           | •                                                                         |          |               |                |
| Administration of exams | Would you like to register/deregist | er this e | xam?                                                                      |          |               |                |
| Schedules               |                                     |           |                                                                           |          |               |                |
| My Reports              | Curricula                           | Nr.       | Exam                                                                      | Examiner | Date          | Activity       |
| My Lectures             | Bachelor of Arts Soziale Arbeit     | 5331      | Recht der Grundsicherung und der Sozialhilfe (U1 zu Rechtliche Grundlagen |          | not specified | Registration o |
| Hide menu               | 2008                                |           | II) - Prüfung                                                             |          | yet           | exam           |

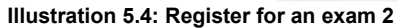

The column **Activity** specifies what you wish to do; in this case, register for an exam.

Press the button **yes** to register for the exam. Confirmation of successful registration will then appear as **Status OK**:

| General administration   | Register for Exams/ca           | ncel r                                                                | registration for exams                                                                                                    |       |                     |                                         |                      |             |
|--------------------------|---------------------------------|-----------------------------------------------------------------------|----------------------------------------------------------------------------------------------------|-------|---------------------|-----------------------------------------|----------------------|-------------|
| Administration of study  |                                 |                                                                       | state de la constant de la constant de la constant de la constant de la constant de la constant de la constant                                                                                                    |       |                     |                                         |                      |             |
| Administration of exams  | You have registered/dereg       | intered                                                               | the following exemp                                                                                                    |       |                     |                                         |                      |             |
| Schedules                | fou have registered/dereg       | Istereu                                                               | the following exam:                                                                                                    |       |                     |                                         |                      |             |
| My Reports               | Curricula                       | Nr.                                                                   | Exam                                                                                                    | E     | xaminer             | Date                                    | Activit              | y Statu     |
|                          | Bachelor of Arts Soziale Arbeit | Kinder- und Jugendhilferecht (U3 zu Rechtliche Grundlagen Sozialer Ar | heit                                                                                                    |       | not specified       | Registr                                 | ation OK.            |             |
| My Lectures              | 2008                            | ULTE                                                                  | I) - Prüfung                                                                                                    | DOIL  |                     | yet                                     |                      |             |
| My Lectures<br>Hide menu | 2008                            | ULTE                                                                  | <ul> <li>I) - Prüfung</li> </ul>                                                                                                    | Jon   |                     | yet                                     | Ū                    |             |
| My Lectures<br>Hide menu | During this session on 05.      | 08.201                                                                | <ul> <li>b) - Prüfung</li> <li>5 you have registered/deregistered the following exams:</li> </ul>                                                                                                    | DOR   |                     | yet                                     | Ŭ                    |             |
| My Lectures<br>Hide menu | During this session on 05.      | 08.201                                                                | <ul> <li>b) - Prüfung</li> <li>5 you have registered/deregistered the following exams:</li> <li>Exam</li> </ul>                                                                                                    | Exami | ner Da              | yet                                     | Activity             | Reservation |
| My Lectures<br>Hide menu | During this session on 05.      | 08.201<br>Nr.<br>5242                                                 | <ul> <li>b) - Prüfung</li> <li>5 you have registered/deregistered the following exams:</li> <li>Exam</li> <li>Kinder- und Jugendhilferecht (U3 zu Rechtliche Grundlagen Sozialer<br/>Arbeit I) - Prüfung</li> </ul> | Exami | ner Da<br>No<br>fes | vet vet vet vet vet vet vet vet vet vet | Activity<br>Declared | Reservation |

If any other entry than **Status ok** appears, the registration was not successful. This can be, for example, when pre-requisites were not fulfilled, and registration for this exam is only possible on fulfilment of these pre-requisites:

| General administration  | Register for Ex     | ams/c  | ancel registration for exams                   |             |        |              |                            |
|-------------------------|---------------------|--------|------------------------------------------------|-------------|--------|--------------|----------------------------|
| Administration of study |                     |        |                                                |             |        |              |                            |
| Administration of exams | You have register   | didoro | distand the following even                     |             |        |              |                            |
| Schedules               | fou nave registere  | u/uere | gistered the following exam.                   |             |        |              |                            |
| My Reports              | Curricula           | Nr.    | Exam                                           | Examiner    | Date   | Activity     | Status                     |
| My Lectures             | Bachelor of Arts    | 5331   | 1 Recht der Grundsicherung und der Sozialhilfe |             | not    | Registration | Pacht Laicht shaaechlossan |
| Hide menu               | Suziale Arbeit 2006 |        | (OI 20 Rechliche Grundlagen II) - Fruiding     |             | yet    |              | Recht Fricht augeschlossen |
|                         | During this sessio  | n on 0 | 5.08.2015 you haven't registered/deregi        | istered any | exams. |              |                            |

Illustration 5.6: Registration for exam unsuccessful due to unfulfilled pre-requisites

If any other entry other than information on **unfulfilled pre-requisites** appears in the **Status** bar, please contact <u>itservice@ash-berlin.eu</u> with a detailed description of the problem.

You can register for more exams by clicking on Continue registration.

# **Please note:** Every module with its corresponding individual exams is assigned to the semester in which it will be completed.

#### Examples:

Module ABC runs over two semesters. Each semester module includes an examination. Both exams associated with the module are assigned to the second semester in the electronic enrolment system.

Module DEF runs over two semesters but has only one exam. This examination is officially recorded in the second module semester, even when you wish to take the exam in the first module semester.

Registration for an examination is **binding** and only possible **once per semester with the same examiner**. The information for registration is immediately available to the corresponding teaching staff.

You will find an overview of the exams you have registered for under Administration of Exams – Info on exams.

# 6. Cancelling registration for an exam

If you are prevented from sitting an exam you have registered for, it is possible to cancel your registration. Cancellation of registration for an exam must be carried out **before** the day of the exam. To arrange a second exam date, please contact the examiner.

To cancel an exam you have already registered for, use the same route as for registration. Go to the **Administration of exams** and then to the **Register for Exams/Cancel registration for exams** window: where you will be able to find the exam you wish to cancel:

| My Functions Courses Departm                     | nents Rooms Members Research                                                     |
|--------------------------------------------------|----------------------------------------------------------------------------------|
| You are here: Home  Administration of exams  Reg | ister for Exams/cancel registration for exams                                    |
| General administration                           | Register for Exams/cancel registration for exams - Summer 2015                   |
| Administration of study                          |                                                                                  |
| Administration of exams                          | Please choose the exam from the structure given below. Click on the identifiers. |
| Schedules                                        | Bachelor of Arts Social Work 2008                                                |
| My Reports                                       | 🔁 Bachelor's degree                                                              |
| My Lectures                                      | 5100 1st Term Social Work (BE, Note: ,; Credits: 5.00)                           |
| Hide menu                                        | 5200 2nd Term Social Work                                                        |
|                                                  | 3 5400 4th Term Social Work                                                      |
|                                                  | 3 5410 Methods of Action II Counseling                                           |
|                                                  | C 5420 Research Methods in Social Work                                           |
|                                                  | 0 5430 Educational Foundations of Social Work                                    |
|                                                  | 5431 Educational Foundations of Social Work - cancel registration of exam        |
|                                                  | 6 5440 Culture, Aesthetics and Media                                             |
|                                                  | 5450 International Social Work                                                   |
|                                                  | 5460 Organisation, Financing and Management of Social Work                       |
|                                                  | 🕼 5500 5th Term Social Work                                                      |

Illustration 6.1: Cancelling registration for an exam 1

Here you will be given the opportunity to cancel your registration for the exam. Click on <u>cancel registration of</u> <u>exam</u> and confirm in the next image with <u>yes</u>:

| General administration  | Register for Exams/cance                  | l reg  | istration for exams                     |          |                   |                             |
|-------------------------|-------------------------------------------|--------|-----------------------------------------|----------|-------------------|-----------------------------|
| Administration of study |                                           |        |                                         |          |                   |                             |
| Administration of exams | Would you like to register/deregister thi | s exam | 2                                       |          |                   |                             |
| Schedules               |                                           |        |                                         |          |                   |                             |
| My Reports              | Curricula                                 | Nr.    | Exam                                    | Examiner | Date              | Activity                    |
| My Lectures             | Bachelor of Arts Soziale Arbeit 2008      | 5431   | Pädagogische Grundlagen Sozialer Arbeit |          | not specified yet | Cancel registration of exam |
|                         |                                           |        |                                         |          |                   |                             |

Illustration 6.2: Cancelling registration for an exam 2

You will subsequently be shown confirmation of successful cancellation: the column Activity will show the entry Withdrawal whilst Status will register as Ok:

| You | y Functions Courses Departm<br>are here: Home + Administration of exams + Regis | nents Rooms Members Rest<br>ster for Exams/cancel registration for exams | search | 1                                       |            |                   |            |        |  |  |
|-----|---------------------------------------------------------------------------------|--------------------------------------------------------------------------|--------|-----------------------------------------|------------|-------------------|------------|--------|--|--|
| •   | General administration                                                          | Register for Exams/cance                                                 | l rea  | istration for exams                     |            |                   |            |        |  |  |
| •   | Administration of study                                                         |                                                                          |        |                                         |            |                   |            |        |  |  |
| ►   | Administration of exams                                                         |                                                                          |        |                                         |            |                   |            |        |  |  |
| ۵   | Schedules                                                                       | You have registered/deregister                                           | ea the | e following exam:                       |            |                   |            |        |  |  |
| ۵   | My Reports                                                                      | Curricula                                                                | Nr.    | Exam                                    | Examiner   | Date              | Activity   | Status |  |  |
|     | My Lectures                                                                     | Bachelor of Arts Soziale Arbeit 2008                                     | 5431   | Pädagogische Grundlagen Sozialer Arbeit |            | not specified yet | Withdrawal | OK.    |  |  |
| \$  | Hide menu                                                                       | During this session on 05.08.20                                          | 015 yc | ou haven't registered/deregistered a    | iny exams. |                   |            |        |  |  |
|     |                                                                                 | Continue registration Homepage                                           | Logout | ]                                       |            |                   |            |        |  |  |

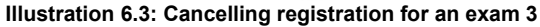

## Please note: Cancelling registration for an exam is binding.

A further registration for the same exam with the same examiner is not possible over the course of one semester. You can however register for the same exam with another examiner.

# 7. Overview of marks/Search for practical placements/registered practical training.

# 7.1 Overview of marks

You can view your overview of marks under My functions – Administration of exams – Exams Extract:

| My Functions                                                                                                    | Courses             | Departments Rooms Members Research           |
|----------------------------------------------------------------------------------------------------|---------------------|----------------------------------------------|
| You are here: Home 🕨 <u>Ar</u>                                                                                                    | dministration of ex | kains                                        |
| General administi                                                                                                    | ration              | Administration of exams                      |
| Administration of                                                                                                    | study               |                                              |
| Administration of the second second secon | of exams            | register for Even                            |
| Schedules                                                                                                    |                     | Lectures occupy/sign off                     |
| My Reports                                                                                                    |                     | Info on Exams (internships)                  |
| My Lectures                                                                                                    |                     | Info on Exams                                |
|                                                                                                    |                     | Exams Extract                                |
|                                                                                                    |                     | information on registered practical training |
|                                                                                                    |                     | Other Modules                                |
|                                                                                                    |                     | Internship                                   |

#### Illustration 7.1: Administration of exams

Here you will initially be shown your degree programme:

| My Functions Courses D                      | epartments Rooms Members Research     |
|---------------------------------------------|---------------------------------------|
| You are here: Home  Administration of exams | Exams Extract                         |
| General administration                      | Exams Extract                         |
| Administration of study                     |                                       |
| Administration of exams                     | Please choose:                        |
| Schedules                                   | Posholar of Arta                      |
| My Reports                                  | Soziale Arheit (PO-Version 2008) info |
| My Lectures                                 |                                       |
| 🕈 Hide menu                                 | Studies process info                  |

### Illustration 7.2: Exams Extract 1

#### Follow the link info.

Here you are shown an overview of the marks you have already been awarded. You can also see any exams you have registered for. Please see **Illustration 7.3**:

| General administration  | Exam    | s Extract                                    |                                     |                 |          |        |         |                      |                      |  |  |
|-------------------------|---------|----------------------------------------------|-------------------------------------|-----------------|----------|--------|---------|----------------------|----------------------|--|--|
| Administration of study | -       | Fortunat DIE                                 |                                     |                 |          |        |         |                      |                      |  |  |
| Administration of exams | adiuste | ed Exams Extract                             |                                     |                 |          |        |         |                      |                      |  |  |
| Schedules               | -,,     |                                              |                                     |                 |          |        |         |                      |                      |  |  |
| My Reports              | Stamm   | daten des Studierender                       | 1                                   |                 |          |        |         |                      |                      |  |  |
| My Lectures             | Studen  |                                              |                                     |                 |          |        |         |                      |                      |  |  |
| Hide menu               | Date a  | nd place of birth                            |                                     |                 |          |        |         |                      |                      |  |  |
|                         | Field o | of study                                     | Bachelor of Arts                    |                 |          |        |         |                      |                      |  |  |
|                         | Subjec  | st                                           | Soziale Arbeit                      |                 |          |        |         |                      |                      |  |  |
|                         | Regist  | ration number                                |                                     |                 |          |        |         |                      |                      |  |  |
|                         | Addres  | SS                                           |                                     |                 |          |        |         |                      |                      |  |  |
|                         |         |                                              |                                     |                 |          |        |         |                      |                      |  |  |
|                         | Numbe   | r Name of Exam                               |                                     | Date of<br>Exam | Grade    | Status | Credits | Try                  | Term                 |  |  |
|                         | 5100    | 1st Term Social Work                         |                                     |                 |          |        | 5       |                      | Winter term<br>14/15 |  |  |
|                         | 5140    | English                                      |                                     | -               | 1,3 info |        | 5       | 1                    | Winter term          |  |  |
|                         | 5200    | 2nd Term Social Work                         |                                     |                 |          |        | 5       |                      | Summer term          |  |  |
|                         | 5220    | Methods of Action I                          |                                     |                 | 1,7      |        | 5       |                      | Summer term 1        |  |  |
|                         | 5221    | Methods of Action I                          |                                     |                 | 1,7 info |        | 0       | 1                    | Summer term          |  |  |
|                         | 5230    | Fields of Work, Target Grou                  | ps and Organisations in Social Work |                 |          |        | 0       |                      | Winter term<br>14/15 |  |  |
|                         | 4124    | AZO-Phase of field studie                    |                                     |                 |          | 0      | 1       | Winter term<br>14/15 |                      |  |  |
|                         | 5232    | Praxisreflexion (U1 to Fiel<br>Work) - Exam. |                                     |                 |          | 0      | 1       | Summer term          |                      |  |  |
|                         | 5233    | Workshop (U2 to Fields o<br>- Exam.          |                                     |                 |          | 0      | 1       | Summer term          |                      |  |  |
|                         |         |                                              |                                     |                 |          | 0      |         | Winter term          |                      |  |  |
|                         | 5250    | Society, Health and Social V                 | VOIK                                |                 |          |        | 0       |                      | 14/15                |  |  |

Illustration 7.3: Exams extract 2

If you click on the link **Exams Extract PDF** or **adjusted Exams Extract PDF**, you will obtain a printable page for certification of your study and exam performance.

Students who sat exams under previous exam regulations (PO) can view their exam results as they correspond with current examination regulations, i.g. PO 2014 or PO 2008.

Unlike the **Exams Extract**, the **adjusted Exams Extract** does not show any examinations which you may have failed.

In the bar with the exam number **5800** (at the bottom of the **Exams Extract**) you will be shown your current average grade and the number of credits that enter into the calculation of the average mark. Marks which do not enter into this calculation include Technical English or Elective modules, for example.

This bar will however only be shown, when at least 2 graded modules have been fully completed.

#### Please note:

Please contact the lecturer in question if:

- The grades or credits shown do not correspond to your actual result of the examination

and/or

- Results of examinations have not yet been entered shortly (i.e. 4 weeks after the beginning of the next semester) before the end of the examination period.

# 7.2 Search for practical placements, registered practical training

Under the function **Administration of exams** you can access the practical placement database through the links **Information on practical training periods** and **Internship**:

| My Functions                             | Courses Departments Rooms Members Research   |
|------------------------------------------|----------------------------------------------|
| You are here: <u>Home</u> 🕨 <u>Admir</u> | nistration of exams                          |
| 🕨 General administratio                  | on Administration of exams                   |
| Administration of stu                    | ıdy                                          |
| Administration of e                      | exams                                        |
| Schedules                                | Lectures occupy/sign off                     |
| My Reports                               | Info on Exams (internships)                  |
| My Lectures                              | Info on Exams                                |
|                                          | Exams Extract                                |
|                                          | information on registered practical training |
|                                          | Other Modules                                |
|                                          | Internship                                   |

Illustration 7.4: Registered practical training and search for placements

# 8. Timetable

You can create your own timetable around your lectures.

There are two variations: a timetable with pre-selected courses and a timetable with courses you have enrolled on.

## 8.1 Timetable with pre-selected courses

Here you can select courses you are interested in by ticking the box **pre-select** beneath the course and clicking on the button **Schedule pre-selected**:

Group ohne Gruppe: Preselect <u>apply now / cancel application</u> <u>application info</u> <u>Schedule preselected</u>

Illustration 8.1: Pre-select course

Under **My functions - Schedules** on the left of the navigation bar you can have your timetable shown to you:

| are here: | Home Courses Course Overview                                                                                                    |                                                                                                    |                                                                                                    |           |                                                                                                    |                                                                                                    |                                                                  |  |  |
|-----------|----------------------------------------------------------------------------------------------------|----------------------------------------------------------------------------------------------------|----------------------------------------------------------------------------------------------------|-----------|----------------------------------------------------------------------------------------------------|----------------------------------------------------------------------------------------------------|------------------------------------------------------------------|--|--|
| Vir       | ew options                                                                                                    |                                                                                                    |                                                                                                    |           |                                                                                                    |                                                                                                    |                                                                  |  |  |
| Whole     | ie Term                                                                                                    | show current: Whole                                                                                                    | Term                                                                                                    |           |                                                                                                    |                                                                                                    |                                                                  |  |  |
| 5 P       | Personal Timetable apply / cancel application save schedule           List: > medium > long > short         Plan: > medium > long                      |                                                                                                    |                                                                                                    |           |                                                                                                    |                                                                                                    |                                                                  |  |  |
|           | singulary Event                                                                                                    |                                                                                                    | Block Event                                                                                                    |           |                                                                                                    | fortnightly                                                                                                    |                                                                  |  |  |
| Time      | Monday                                                                                                    | Tues                                                                                                    | sday                                                                                                    | Wednesday | Thursday                                                                                                    | Friday                                                                                                    | Saturday                                                         |  |  |
| vor 8     | Į.                                                                                                    |                                                                                                    |                                                                                                    |           |                                                                                                    |                                                                                                    |                                                                  |  |  |
| 8         | F                                                                                                    |                                                                                                    |                                                                                                    |           |                                                                                                    |                                                                                                    |                                                                  |  |  |
| 9         |                                                                                                    | S2330 Werkstatt (U2           V B         apply           S2330 Werkstatt (U2           V B         apply                                                                                                    | zu Ar 1. Gruppe<br>Information X<br>2 zu Ar 1. Gruppe<br>Information X                                                                     |           | 52330 Werkstatt (U2 zu Ar 1                                                                                                    | 1                                                                                                    |                                                                  |  |  |
| 10        |                                                                                                    | S2330 Werkstatt (U2<br>ZU B  cancel applica<br>S2330 Werkstatt (U2<br>ZU B  cancel applica                                                                                                    | zu Ar 1. Gruppe         ation       Information         zu Ar 1. Gruppe         ation       Information                                    |           | S2330 Werkstatt (U2 zu nim 1           ZUB cancel application [information]x]           S2330 Werkstatt (U2 zu Ar 1.<br>Gruppe           V B apply Information x |                                                                                                    | C003 Textverarbeitung<br>für ohne Gruppe<br>MB apply information |  |  |
| 11        |                                                                                                    |                                                                                                    |                                                                                                    |           |                                                                                                    |                                                                                                    |                                                                  |  |  |
| 12        | S2110 Exemplarische Verti 1. Gruppe<br>[V]B aptiy Information XX<br>S2110 Exemplarische Verti 1. Gruppe<br>TEB Participation successful Information XX | S2510 Gesellschaft,           Gruppe           V         B           apply           S2510 Gesellschaft,           Gruppe           S2510 Gesellschaft,           Gruppe           V           B           apply           S2510 Gesellschaft,           Gruppe           V           Gruppe           V           B           apply           S2510 Gesellschaft,           Gruppe           V           B           Parkicipation su           TEB           Parkicipation su | Gesun ohne<br>Information X<br>Gesun ohne<br>ccessful[nformation]X<br>Gesun ohne<br>Information X<br>, Gesun ohne<br>ccessful[nformation]X |           |                                                                                                    | S2530 Sozialmedizinische 2. Gruppe<br>ZUB cancel application [Information] x<br>S2530 Sozialmedizinische 2. Gruppe<br>V B apply Information x |                                                                  |  |  |

You can now organize your timetable in whatever way suits you best. You can remove any overlapping of courses, see where you have free time and search in the lecture schedule for further relevant courses. In order to save your updated timetable, you simply click on the button **save schedule**.

# Please note: Pre-selecting courses is not binding and does not mean that you have enrolled officially on the course.

You can also take previous enrollment on courses out of your timetable. Please see Illustration 8.2.

## 8.2 Timetable with courses you have enrolled on

If you click on the button **apply/cancel application** in the middle of the header for timetables, you will again be shown a list of all the entries you have saved. You can then decide in one go whether you wish to enrol on these courses or not. This function is only active during the enrolment period. Please see **Illustration 8.3 below**.

You can enrol on individual courses by clicking on **apply** in the timetable for pre-scheduled courses. **Please see Illustration 8.3 below**.

Once you have enrolled on any or all of your desired courses, you can save these changes through **save schedule**. You can recognise which updates to your course enrolments have been successful by the designation **ZU** (zugelassen, that means accepted) in the column. This differs from the **V** symbol which defines courses as merely pre-selected:

| are nere: | Course Overview                                                                                                    |                                                                |             |                                    |                                      |                        |
|-----------|----------------------------------------------------------------------------------------------------|----------------------------------------------------------------|-------------|------------------------------------|--------------------------------------|------------------------|
| Whol      | le Term                                                                                                    | show current: Whole Term                                       |             |                                    |                                      |                        |
| B P       | Personal Timetable                                                                                                    | y / cancel application save schedule                           |             | List: > med                        | ium > long > short Plan: > medium >  | long > short Print (Pl |
|           | singulary Event                                                                                                    |                                                                | Block Event | f                                  | ortnightly                           | Bookings               |
| Time      | Monday                                                                                                    | Tuesday                                                        | Wednesday   | Thursday                           | Friday                               | Saturday               |
| vor 8     |                                                                                                    |                                                                |             |                                    |                                      |                        |
| 8         |                                                                                                    |                                                                |             |                                    |                                      |                        |
| 9         | -                                                                                                    | S2330 Werkstatt (U2 zu Ar 1. Gruppe<br>V B apply Information X |             |                                    |                                      |                        |
|           |                                                                                                    | S2330 Werkstatt (U2 zu Ar 1. Gruppe<br>V B apply Information X |             | S2330 Werkstatt (U2 zu Ar 1.       |                                      |                        |
| 10        | -                                                                                                    | S2330 Werkstatt (U2 zu Ar 1. Gruppe                            |             | Gruppe                             |                                      | C003 Textverarbeitu    |
|           |                                                                                                    | ZUB cancel application Information X                           |             | ZUB cancel application Information |                                      | für ohne Gruppe        |
|           |                                                                                                    | S2330 Werkstatt (U2 zu Ar 1. Gruppe                            |             | S2330 Werkstatt (U2 zu Ar 1.       |                                      | MB apply Information   |
| -         | -                                                                                                    | ZU B  cancel application   Information  X                      |             | V B apply Information X            |                                      | *                      |
| 11        |                                                                                                    |                                                                |             |                                    |                                      |                        |
|           | 5                                                                                                    |                                                                |             |                                    |                                      |                        |
| 12        | S2110 Exemplarische Verti - 1 Gruppe                                                                                                    | S2510 Gesellschaft Gesun - ohne                                | 1           |                                    | S2530 Sozialmedizinische 2 Gruppe    | 1                      |
| 100       | V B apply Information X                                                                                                    | Gruppe                                                         |             |                                    | ZUB cancel application Information X |                        |
|           | S2110 Exemplarische Verti 1. Gruppe                                                                                                    | V B apply Information X                                        |             |                                    | S2530 Sozialmedizinische 2. Gruppe   |                        |
|           | TEB Participation successful Information X                                                                                                    | S2510 Gesellschaft, Gesun ohne                                 |             |                                    | V B apply Information 🗶              |                        |
|           |                                                                                                    | Gruppe                                                         | 1           |                                    |                                      |                        |
|           | n in the second second s | Respectively and successful mornation                          |             |                                    |                                      |                        |
|           |                                                                                                    | Gruppe                                                         |             |                                    |                                      |                        |
|           |                                                                                                    | V B apply Information X                                        |             |                                    |                                      |                        |
|           |                                                                                                    | S2510 Gesellschaft, Gesun ohne                                 |             |                                    |                                      |                        |
|           |                                                                                                    | Gruppe                                                         |             |                                    |                                      |                        |
|           |                                                                                                    | TEB Participation successful Information                       |             |                                    |                                      |                        |

Illustration 8.3: Timetable with courses you have enrolled on

Very and here there & Courses & Course Outside

# 9. My Lectures

On the left, in the navigation list under **My functions**, you will find the link to **My Lectures**. This page shows you all courses you have enrolled on, completed or pre-selected:

| My Functions Courses Departm     | ents Ro                                                                                                    | ooms Member                                                                                | s Research                 | h                       |           |                            |               |                                      |  |  |  |  |  |
|----------------------------------|----------------------------------------------------------------------------------------------------|--------------------------------------------------------------------------------------------|----------------------------|-------------------------|-----------|----------------------------|---------------|--------------------------------------|--|--|--|--|--|
| You are here: Home + My Lectures |                                                                                                    |                                                                                            |                            |                         |           |                            |               |                                      |  |  |  |  |  |
| General administration           | General administration Curricula Schedules Administration EA. Soziale Arbeit (BA. SozArb). Terms of study: 2. Graduation: B.A. Exam Regulations Version: 2008 |                                                                                            |                            |                         |           |                            |               |                                      |  |  |  |  |  |
| Administration of study          | B.A. Sozia                                                                                                    | le Arbeit (BA. SozA                                                                        | rb), Terms of stu          | idy: 2, Graduation: B.A | ., Exam F | Regulations Vers           | ion: 2008     |                                      |  |  |  |  |  |
| Administration of exams          | Function                                                                                                    |                                                                                            |                            |                         |           |                            |               |                                      |  |  |  |  |  |
| Schedules                        | Functions.                                                                                                    |                                                                                            |                            |                         |           |                            |               |                                      |  |  |  |  |  |
| My Reports                       |                                                                                                    |                                                                                            |                            |                         |           |                            |               |                                      |  |  |  |  |  |
| My Lectures To                   | Curre                                                                                                    | nt lectures:                                                                               |                            |                         |           |                            |               |                                      |  |  |  |  |  |
| Hide menu                        |                                                                                                    |                                                                                            |                            |                         |           |                            |               |                                      |  |  |  |  |  |
|                                  | Somm<br>ohne C<br>plan : (<br>accep<br>applica<br>Day                                                                                                    | ersemester 2015<br>Sruppe<br>04.08.2015 14:23:<br>ted : 04.08.2015 1<br>ation info<br>Time | 05<br>4:24:58<br>Frequency | Duration or Date        | Room      | Lecturer                   | Hinweis       |                                      |  |  |  |  |  |
|                                  | Sa.                                                                                                    | 10:00 bis 15:00                                                                            | Einzeltermin               | at 15.08.2015           | 218       | <u>Türke</u> , <u>Spaz</u> | ierer         |                                      |  |  |  |  |  |
|                                  | Lecture                                                                                                    | e: <u>S2110 Exem</u>                                                                       | plarische Ve               | ertiefung in Gesc       | hichte    | und/oder Th                | eorie Soziale | er Arbeit (U3 zu Propädeutik, Geschi |  |  |  |  |  |
|                                  | Somm                                                                                                    | ersemester 2015                                                                            |                            |                         |           |                            |               |                                      |  |  |  |  |  |
|                                  | 1. Grup                                                                                                    | ppe                                                                                        |                            |                         |           |                            |               |                                      |  |  |  |  |  |
|                                  | plan :                                                                                                    | 04.08.2015 14:23:                                                                          | 05                         |                         |           |                            |               |                                      |  |  |  |  |  |
|                                  | Partici<br>applica                                                                                                    | ipation successfu<br>ation info                                                            | II:01.04.2015              | 13:23:05                |           |                            |               |                                      |  |  |  |  |  |
|                                  |                                                                                                    |                                                                                            |                            |                         |           |                            |               |                                      |  |  |  |  |  |
|                                  | Day                                                                                                    | Time                                                                                       | Frequency                  | Duration or Date        |           | Room Lect                  | urer Hinweis  |                                      |  |  |  |  |  |
|                                  | Mo.                                                                                                    | 12:00 bis 14:00                                                                            | wöchentl.                  | 13.04.2015 to 06.07     | .2015     | 018 Krien                  | ann           |                                      |  |  |  |  |  |

#### **Illustration 9: My Lectures**

Remember that you have **NOT** enrolled on pre-selected courses (= plan) and that the teachers will not see you on their list.

The courses in the current semester will be shown first, followed by all courses completed in previous semesters.

The entry **accepted** means that you have been admitted to the course and appears at the beginning of the semester after electronic enrolment. **Participation successful** means that the teacher has confirmed your passing the course at the end of the semester or when that particular class has finished.

# Please note: If confirmation of participation has not been entered after successful completion of a course, please contact the lecturer in question.

By clicking on the **Title** of the course you will obtain further information on the time, place and content.

By clicking on **application info** you will obtain information on the enrolment situation.

# 10. My reports

Click on My Reports - Lectures. Here you can set up and print off a PDF-file of your enrolments to date:

| My Functions       Courses       Departments       Rooms       Members       Re         You are here: Home > My Lectures > My Reports       > </th <th>Home   Logout  </th> <th></th> <th>  You are lo</th> <th>gged in as:</th> <th>I acting</th> <th>as: Stu</th> | Home   Logout                        |                  | You are lo  | gged in as:   | I acting         | as: Stu |
|----------------------------------------------------------------------------------------------------|--------------------------------------|------------------|-------------|---------------|------------------|---------|
| You are here: Home * My Lectures * My Reports         General administration       My Reports         Administration of study       Please select one of the following topic         Administration of exams       1. Lectures         My Reports       My Lectures | My Functions                         | Courses          | Departments | Rooms         | Members          | Rese    |
| <ul> <li>General administration</li> <li>Administration of study</li> <li>Administration of study</li> <li>Please select one of the following topic</li> <li>Administration of exams</li> <li>Schedules</li> <li><u>My Reports</u></li> <li>My Lectures</li> </ul>  | You are here: <u>Home</u> 🕨 <u>N</u> | Iv Lectures + My | / Reports   |               |                  |         |
| <ul> <li>Administration of study</li> <li>Administration of exams</li> <li>Schedules</li> <li><u>My Reports</u></li> <li>My Lectures</li> </ul>                                                                                                    | General administ                     | tration          | My          | Reports       |                  |         |
| Administration of exams Schedules 1. Lectures My Reports My Lectures                                                                                                    | Administration of                    | study            | Plea        | se select one | of the following | topics: |
| Schedules  My Reports  My Lectures                                                                                                    | Administration of                    | exams            |             |               |                  |         |
| My Reports<br>My Lectures                                                                                                    | Schedules                            |                  |             | 1. Lectures   |                  |         |
| My Lectures                                                                                                    | My Reports                           | Ð.               |             |               |                  |         |
|                                                                                                    | My Lectures                          | v                |             |               |                  |         |
| Hide menu                                                                                                    | Hide menu                            |                  |             |               |                  |         |

| Sommers   | emester 2015                                                                                                    |          |             |        |
|-----------|----------------------------------------------------------------------------------------------------|----------|-------------|--------|
| V. Nr.    | Veranstaltungstitel                                                                                                    | Semester | Gruppe      | Status |
| 848832110 | Exemplarische Vertiefung in Geschichte und/<br>oder Theorie Sozialer Arbeit (U3 zu Propädeutik,<br>Geschichte und Theorie Sozialer Arbeit) | 20151    | 1. Gruppe   | SP     |
| 848832110 | Exemplarische Vertiefung in Geschichte und/<br>oder Theorie Sozialer Arbeit (U3 zu Propädeutik,<br>Geschichte und Theorie Sozialer Arbeit) | 20151    | 1. Gruppe   | TE     |
| 848832410 | Familienrecht (U2 zur Rechtliche Grundlagen<br>Sozialer Arbeit I)                                                                          | 20151    | 4. Gruppe   | TE     |
| 848832510 | Gesellschaft, Gesundheit und Soziale Arbeit (U1<br>zu Gesellschaft, Gesundheit und Soziale Arbeit)<br>(V)                                  | 20151    | ohne Gruppe | SP     |
| 848832510 | Gesellschaft, Gesundheit und Soziale Arbeit (U1<br>zu Gesellschaft, Gesundheit und Soziale Arbeit)<br>(V)                                  | 20151    | ohne Gruppe | TE     |
| 848832310 | Handlungsmethoden I - Methoden,<br>Selbstreflexion und Beratung (Teil 2)                                                                   | 20151    | 2. Gruppe   | SP     |
| 848832310 | Handlungsmethoden I - Methoden,<br>Selbstreflexion und Beratung (Teil 2)                                                                   | 20151    | 2. Gruppe   | TE     |
| 848832420 | Kinder- und Jugendhilferecht (U3 zu Rechtliche                                                                                             | 20151    | 1. Gruppe   | SP     |

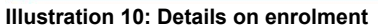

Under the column **Status** on the right you will see what your current status is on the course:

**ZU** (zugelassen) means that you have been **accepted**.

**TE** (Teilnahme bestätigt) means that the lecturer has confirmed your **successful participation**.

WH (wiederholen) means that you did not participate enough in the course and need to repeat it.

SP (Stundenplan) means, that you have entered potential courses into the timetable.

Please note: Courses which have been marked with SP are only pre-scheduled. You are not enrolled on these courses!

# **11. Course Overview**

Click on **Courses** in the menu bar at the top and proceed to **Course Overview**.

| My Functions Courses Departm                   | ents Rooms Members Research                                  |  |  |  |  |  |
|------------------------------------------------|--------------------------------------------------------------|--|--|--|--|--|
| You are here: Home + Courses + Course Overview |                                                              |  |  |  |  |  |
| Course Overview                                | Course Overview (SoSe 2015)<br>• Veranstaltungsverzeichnis   |  |  |  |  |  |
| Search for Lectures                            |                                                              |  |  |  |  |  |
| Schedules                                      | Achtung Sonderveranstaltung: Projekt 25 Jahre Einheit Berlin |  |  |  |  |  |
| Lectures today                                 | 1 Vorlesungsverzeichnis                                      |  |  |  |  |  |
| Actual changes/Lectures canceled today         | Weiterbildung und nicht konsekutive Masterstudiengänge       |  |  |  |  |  |
| Hide menu                                      | Ø Veranstaltungen außerhalb der Lehre                        |  |  |  |  |  |
|                                                | Ø Veranstaltungen f ür Dozent_innen                          |  |  |  |  |  |
|                                                | 🚯 Veranstaltungen des Gleichstellungsbüros                   |  |  |  |  |  |
|                                                | 🚯 Gremien und Kommissionen                                   |  |  |  |  |  |
|                                                | 1 Studienberatung                                            |  |  |  |  |  |
|                                                | 🚯 Veranstaltungen der Karriereplanung                        |  |  |  |  |  |
|                                                | <ol> <li>Hochschuloffene Angebote</li> </ol>                 |  |  |  |  |  |
|                                                | 1 Tagungen und Konferenzen                                   |  |  |  |  |  |
| Illustration 11.1: Course overview 1           |                                                              |  |  |  |  |  |

This gives you an overview of all courses available in the current semester, alongside the different degree courses:

| Course Overview                        | Course Overview (SoSe 2015)                                                                                                    | View: > short > medium > long |
|----------------------------------------|----------------------------------------------------------------------------------------------------|-------------------------------|
| Search for Lectures                    | Veranstaltungsverzeichnis                                                                                                    |                               |
| Schedules                              | Vorlesungsverzeichnis                                                                                                    |                               |
| Lectures today                         | Bitte beachten Sie, dass die angegebenen Lehrveranstaltungszeiten in der Regel in Stundenblöcken                                                                                                    |                               |
| Actual changes/Lectures canceled today | angegeben sind. Sie beinhalten ein Akademisches Viertel, d. h. die Veranstaltungen beginnen tatsächlich 15<br>Minuten nach der angegebenen Lehrveranstaltungszeit.                                                                                                    |                               |
| Hide menu                              | Ausnahmen bilden die Studiengänge Erziehung und Bildung im Kindesalter (B. A.) und Erziehung und Bildung im<br>Kindesalter (B. A.) - berufsintegrierend.                                                                                                    |                               |
|                                        | Belegungsfrist im elektronischen Belegsystem für alle Studiengänge: 01.04.2014 bis 15.04.2014<br>Ausnahmen: Veranstaltungen des 1. Semesters BA Soziale Arbeit: 05.04.2014 bis 15.04.2014                                                                                                    |                               |
|                                        | Veranstaltungen des Studiengangs BASA online: 01.04.2014 bis 31.05.2014                                                                                                    |                               |
|                                        | Veranstaltungen des Studiengangs EBK BI: 10.04.2014 bis 24.04.2014                                                                                                    |                               |
|                                        | Veranstaltungen der Studiengänge GPM und MQG: 01.04.2014 bis 30.04.2014                                                                                                    |                               |
|                                        | Vorlesungszeit: 02.04.2014 - 19.07.2014                                                                                                    |                               |
|                                        | Blockwoche: 19.05.2014 - 23.05.2014                                                                                                    |                               |
|                                        | 2. Blockwoche für BA Soziale Arbeit und BA EBK: 07.07.2014 - 11.07.2014                                                                                                    |                               |
|                                        | Prüfungswoche: 14.07.2014 - 19.07.2014                                                                                                    |                               |
|                                        | With the beginning of summer term 2014, the ASH will establish a <b>common elective studies area</b><br>("Studiengangsübergreifender Wahlbereich") for the bachelors programmes Social Work, Early Childhood Educati<br>(presence study format), Health and Social Care Management. Students enrolled in one of these study programmes<br>can choose from the course offered within this area - in each semester, provided that this is in accordance with the<br>course scheme and the respective subject-specific study and examinations regulations. | on<br>i                       |
|                                        | You find the common elective studies area in the course catalog in the area "common elective studies area"<br>("Studiengangsübergreifender Wahlbereich"), see further down.                                                                                                    |                               |
|                                        | Language courses can bei credited for elective modules and are listed in the area "language courses".                                                                                                    |                               |
|                                        | Further information can be found in the Frequently Asked Questions (FAQs) that are available on the website of<br>Zentrum ASH-IQ (http://www.ash-berlin.eu/profil/innovation-und-qualitaet-in-studium-und-lehre-ash-iq<br>/aktivitaeten-angebote/studiengangsuebergreifender-wahlbereich/).                                                                                                    |                               |
|                                        | Angebote für neue Studentinnen                                                                                                    |                               |
|                                        | Angebote für alle Studiengänge und Semester                                                                                                    |                               |
|                                        | Educational Foundations of Social Work (B.A.)                                                                                                    |                               |
|                                        | Educational Foundations of Social Work (B.A.) - berufsintegrierend                                                                                                    |                               |
|                                        | Health Care and Nursing Management (B.Sc.)                                                                                                    |                               |
|                                        | Physiotherapy/Occupational Therapy (B. Sc.)                                                                                                    |                               |
|                                        | Physiotherapie/Ergotherapie (B.Sc.) - primärqualifizierend                                                                                                    |                               |
|                                        | Social Work (B.A.)                                                                                                    |                               |
| Illustration 11.2: Course              | overview 2                                                                                                    |                               |

When you select a degree course, the semester appears as a header:

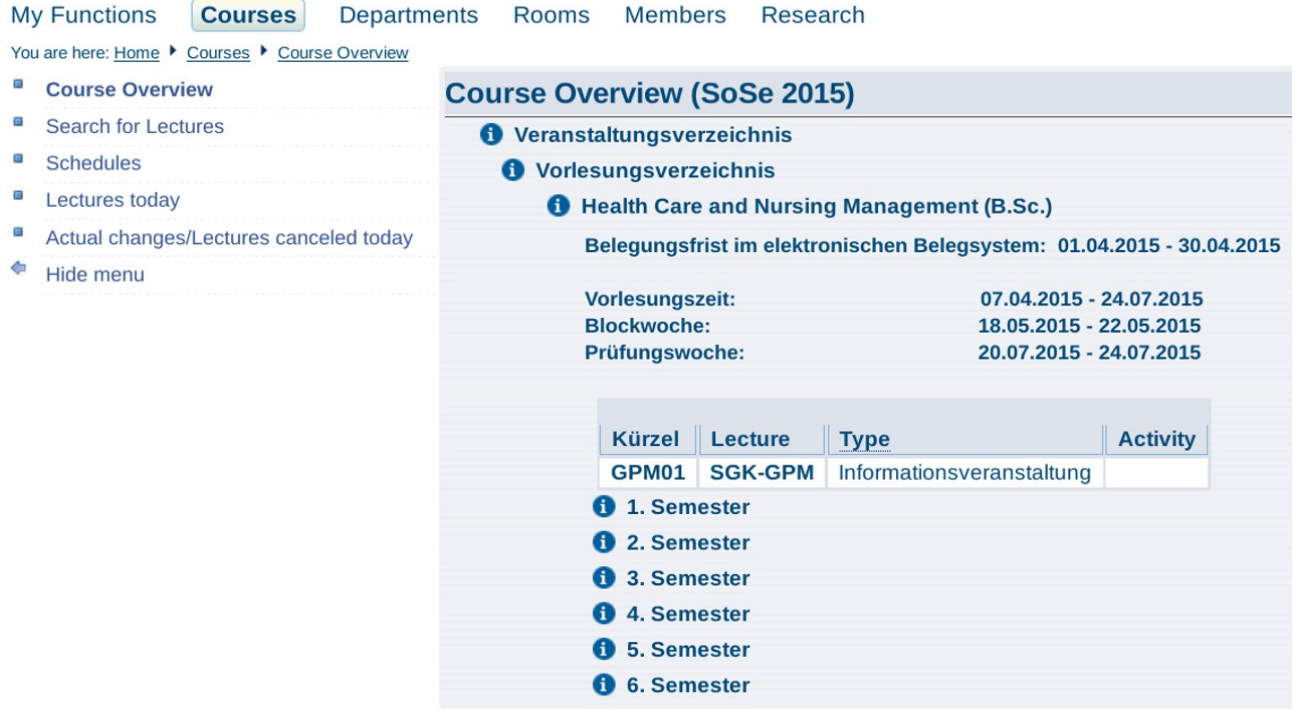

Illustration 11.3: Select semester

By selecting a semester, you will obtain an overview of all the courses taking place in that semester:

| My Functions Courses Departments               | Rooms Membe      | rs Rese                 | earch                                                                                                    |                           |                                      |  |  |  |  |
|------------------------------------------------|------------------|-------------------------|----------------------------------------------------------------------------------------------------|---------------------------|--------------------------------------|--|--|--|--|
| You are here: Home + Courses + Course Overview |                  |                         |                                                                                                    |                           |                                      |  |  |  |  |
| Course Overview                                | Course Overvi    | ew (So                  | Se 2015)                                                                                                    | ١                         | /iew: > short > medium > long        |  |  |  |  |
| Search for Lectures                            | () Veranstaltung | sverzeich               | nis                                                                                                    |                           |                                      |  |  |  |  |
| Chedules                                       | () Vorlesungs    | 0 Vorlesungsverzeichnis |                                                                                                    |                           |                                      |  |  |  |  |
| Lectures today                                 | 1 Resear         | ch of Prac              | tical Social Work and Pedagogy (M.A.)                                                                                   |                           |                                      |  |  |  |  |
| Actual changes/Lectures canceled today         | 01.              | Semester                |                                                                                                    |                           |                                      |  |  |  |  |
| Hide menu                                      |                  |                         |                                                                                                    |                           |                                      |  |  |  |  |
|                                                |                  | Kürzel                  | Lecture                                                                                                    | Туре                      | Activity                             |  |  |  |  |
|                                                |                  | PSP1110                 | Theories of Social Work I (U1 to Current Professional Discussion and Interdisciplinary Paths to Practice and Research)  | Seminar                   | application currently not<br>allowed |  |  |  |  |
|                                                |                  | PSP1120                 | Theories of Social Work II (U2 to Current Professional Discussion and Interdisciplinary Paths to Practice and Research) | Seminar                   | application currently not allowed    |  |  |  |  |
|                                                |                  | PSP1130                 | Theories of Education (U3 to Current Professional Discussion and Interdisciplinary Paths to<br>Practice and Research)   | Seminar                   | application currently not<br>allowed |  |  |  |  |
|                                                |                  | PSP1310                 | Study Orientation and Presentation of Research Workshops (U1 to Leading and Organising<br>Groups)                       | Seminar                   | application currently not allowed    |  |  |  |  |
|                                                |                  | PSP1320                 | Leading and Organising Groups (U2 to Leading and Organising Groups)                                                     | Seminar                   | application currently not allowed    |  |  |  |  |
|                                                |                  | PSP1410                 | Qualitative Research Methods (U1 to Research Methods)                                                                   | Seminar                   | application currently not allowed    |  |  |  |  |
|                                                |                  | PSP1420                 | Quantitative research methods (U2 to Research methods)                                                                  | Seminar                   | application currently not allowed    |  |  |  |  |
|                                                |                  | PSP1000                 | Studieneinführung II (Orientierung zur Vorbereitung der MA-Thesis)                                                      | Informationsveranstaltung |                                      |  |  |  |  |
|                                                | (                | Researc                 | h Workshop I                                                                                                    |                           |                                      |  |  |  |  |
|                                                | (                | ) Zusatza               | ngebot                                                                                                    |                           |                                      |  |  |  |  |

#### Illustration 11.4: Courses in highlighted semester

Click on a course. You will now obtain information regarding the course, which lecturer it is given by and when and where it is held.

# 12. Lectures today and current changes

You can view the current courses of the day under the link Course Overview - Lectures today:

| ly Functions Courses Departments        | Rooms                       | Members R                   | esearch                     |               |               |                    |         |
|-----------------------------------------|-----------------------------|-----------------------------|-----------------------------|---------------|---------------|--------------------|---------|
| u are here: Home Courses Lectures today |                             |                             |                             |               |               |                    |         |
| Course Overview                         |                             |                             |                             |               |               |                    |         |
| Search for Lectures                     | 14 hits > Change date Print |                             |                             |               |               |                    |         |
| Schedules                               |                             |                             |                             |               |               |                    |         |
| Lectures today 💫                        | Lectures of                 | Lectures on Tue, 04.08.2015 |                             |               |               |                    |         |
| Actual changes/Lectures canceled today  |                             |                             |                             |               |               |                    |         |
| Hide menu                               | Uhrzeiten: 7:00 8:00        |                             |                             |               |               |                    |         |
|                                         | 1                           |                             | V                           |               |               |                    |         |
|                                         | Begin Er                    | nd Shorttext                | Title of lecture            | Room          | Parallelgroup | Realising Lecturer | Remarks |
|                                         | 07:00 21                    | :00 VW1402                  | Bau- /Überprüfungsmaßnahmen | <u>301</u>    | 3. Gruppe     |                    |         |
|                                         | 08:00 21                    | :00 VW1402                  | Bau- /Überprüfungsmaßnahmen | 102           | 3. Gruppe     |                    |         |
|                                         | 08:00 21                    | :00 VW1402                  | Bau- /Überprüfungsmaßnahmen | 103 - AudiMax | 3. Gruppe     | Bouzigues          |         |
|                                         | 08:00 21                    | :00 VW1402                  | Bau- /Überprüfungsmaßnahmen | 114           | 3. Gruppe     |                    |         |
|                                         | 08:00 21                    | :00 VW1402                  | Bau- /Überprüfungsmaßnahmen | 115           | 3. Gruppe     |                    |         |
|                                         | 08:00 21                    | :00 VW1402                  | Bau- /Überprüfungsmaßnahmen | 116           | 3. Gruppe     |                    |         |
|                                         | 08:00 21                    | :00 VW1402                  | Bau- /Überprüfungsmaßnahmen | 121           | 3. Gruppe     |                    |         |
|                                         | 08:00 21                    | :00 VW1402                  | Bau- /Überprüfungsmaßnahmen | 122           | 3. Gruppe     |                    |         |
|                                         | 08:00 21                    | :00 VW1402                  | Bau- /Überprüfungsmaßnahmen | 123           | 3. Gruppe     |                    |         |
|                                         | 08:00 21                    | :00 VW1402                  | Bau- /Überprüfungsmaßnahmen | 124           | 3. Gruppe     |                    |         |
|                                         | 08:00 21                    | :00 VW1402                  | Bau- /Überprüfungsmaßnahmen | 125           | 3. Gruppe     |                    |         |
|                                         | 08:00 21                    | :00 VW1402                  | Bau- /Überprüfungsmaßnahmen | 126           | 3. Gruppe     |                    |         |
|                                         | 08:00 21                    | :00 VW1402                  | Bau- /Überprüfungsmaßnahmen | 127           | 3. Gruppe     |                    |         |
|                                         | 08:00 21                    | :00 VW1402                  | Bau- /Überprüfungsmaßnahmen | 129           | 3. Gruppe     |                    |         |

Illustration 12.1: Current courses

Click on the Change date link to view the courses on a particular date:

| My Functions Courses Departments          | Rooms Members R                                                                                                    | esearch                                                                                                    |                                                                                                    |
|-------------------------------------------|----------------------------------------------------------------------------------------------------|----------------------------------------------------------------------------------------------------|----------------------------------------------------------------------------------------------------|
| You are here: Home Courses Lectures today |                                                                                                    |                                                                                                    |                                                                                                    |
| Course Overview                           |                                                                                                    |                                                                                                    |                                                                                                    |
| Search for Lectures                       |                                                                                                    |                                                                                                    | Date selection for Term Summer 2015                                                                                                    |
| Schedules                                 |                                                                                                    |                                                                                                    |                                                                                                    |
| Lectures today                            | April 2015<br>Mo Tu We Th Fr Sa Su                                                                                                    | May 2015<br>Mo Tu We Th Fr Sa Su                                                                                                    | June 2015<br>Mo Tu We Th Fr Sa Su                                                                                                    |
| Actual changes/Lectures canceled today    | 1 2 3 4 5                                                                                                    | 123                                                                                                    | 1 2 3 4 5 6 7                                                                                                    |
| Hide menu                                 | 6       7       8       9       10       11       12         13       14       15       16       17       18       19         20       21       22       23       24       25       26         27       28       29       30                                                                                                    | 4       5       6       7       8       9       10         11       12       13       14       15       16       17         18       19       20       21       22       23       24         25       26       27       28       29       30       31                                                                                                    | 8 9 10 11 12 13 14<br>15 16 17 18 19 20 21<br>22 23 24 25 26 27 28<br>29 30                                                                                                    |
|                                           | July 2015           Image: Second Second | August 2015           Mo         Tu         We         Fr         Sa         Su           1         2         1         2         1         2           3         4         5         6         7         8         9           10         11         12         13         14         15         16           17         18         19         20         21         22         23           24         25         26         27         28         29         30           31         4         5         26         27         28         29         30 | Tu         We         Th         Fr         Sa         Su           1         2         3         4         5         6           7         8         9         10         11         12         13           14         15         16         17         18         19         20           21         22         23         24         25         26         27           28         29         30 |

#### Illustration 12.2: Change date

The link **Actual changes/Lectures cancelled today** underneath **Lectures today** provides you with a daily update on any changes:

| M   | / Functions Courses Departments                        | Rooms Members Research                           |
|-----|--------------------------------------------------------|--------------------------------------------------|
| You | are here: Home + Courses + Actual changes/Lectures can | celed today                                      |
|     | Course Overview                                        |                                                  |
| ٠   | Search for Lectures                                    | > Change date Print                              |
| ۵   | Schedules                                              |                                                  |
| ٥   | Lectures today                                         | Actual changes/Canceled lectures Tue, 04.08.2015 |
|     | Actual changes/Lectures canceled today 👔               |                                                  |
| \$  | Hide menu                                              | No cancelled lectures currently                  |

Illustration 12.3: Lectures cancelled